### **RDC** alapok

### Navigálás az RDC-környezetben

Az RDC honlapján négy navigációs fül található:

- Kezdőlap
- Esetnapló
- Áttekintés
- Jelentések

Ezek a globális hivatkozások lehetővé teszik, hogy kijelentkezzen a rendszerből, megváltoztassa a jelszót, és elérje az RDC online súgóját. **Tipp:** A napi navigálás során időt spórolhat meg, ha nem felejti el használni az oldal tetején és alján is megtalálható hivatkozásokat.

A <u>globális hivatkozások</u> megtalálhatók az összes füles ablak tetején és alján. Ezek a hivatkozások lehetővé teszik az információk rugalmas elérését a fülek vagy a hiperhivatkozások útján.

|                                   |        | 1       | Logged in a          | as Kevin Stephenson/D | ata management rr         |
|-----------------------------------|--------|---------|----------------------|-----------------------|---------------------------|
|                                   |        | 7       |                      |                       | Study and sealing 999     |
|                                   |        |         |                      |                       | Study and Site            |
| News                              | Patien | t Sele  | c. List              |                       |                           |
| Message                           | + Pa   | atient  | Search               |                       | 611 A                     |
| SAVE INCOMPLETE and               |        |         | RD                   | C navigacios          | s fulek                   |
| functionality disabled on 13-Jun- | Patie  | ents    |                      |                       |                           |
| 2010                              | Salas  | t Datie | onte and Oneo Pati   | ant Casabooka         |                           |
| Activities                        | Selec  | . Paue  | sitts and   Open Pab | ent casebooks         | DDC alchélic hivetkezésel |
| Review 37 Other Discrepancies     | Select | A S     | elect None           | 1                     | RDC globalis filvatkozaso |
| Review Investigator comments      | Selec  |         | Patient Number       | Last Modified         |                           |
| Links                             |        |         | 999-009              | 17-May-2011 13:44:37  |                           |
| Study RDC CRF Completion          |        |         | 999-101              | 05-May-2011 11.41.09  | NEUROSTATO                |
|                                   |        |         | 999-102              | 05-May-2011 10:51:45  | NEUROSITIES               |
|                                   |        | -       | 999-103              | 05-May-2011 11:41:09  | NEURO ATUS                |
|                                   |        | 2       | 999-104              |                       | NEU DITATUS               |
|                                   |        | 2       | 999-105              |                       | ORDSTATUS                 |
|                                   |        |         | 999-111              | 17-Feb-2011 23:44:41  | UNIQUE_REF                |
|                                   |        |         | 999-222              | 18-Nov-2010 06:19:20  | UNIQUE_REF                |
|                                   |        | 20      | 999-333              |                       | UNIQUE_REF                |
|                                   |        | 8       | 999-999              | 07-Jan-2 1 1 2 22     | UNIQUE_REF                |
|                                   |        |         |                      |                       |                           |

#### Munkamenet adatai

- A Munkamenet adatai közé tartozik:
  - A bejelentkezett személy neve
  - Szerepköre
  - A munkamenet utolsó frissítésének dátuma/időpontja.

| Casebooks Deview         | Banorta |          |                     |               | Cogoni Colarge Falamente Trap                       |
|--------------------------|---------|----------|---------------------|---------------|-----------------------------------------------------|
| ome casebooks neview     | Reports |          |                     | < Lonsel in   | as Smith) (Steurary WU/DC) Last Defresh 24 May 2014 |
|                          |         |          |                     | 1             | Study and Ste ORAGA 100                             |
|                          |         |          |                     |               |                                                     |
| News 0000                | d in as | Smith    | u (Site use         | r VVOC) I     | Last Refresh 24-May-2011 13:49:                     |
| -N/ESTIG                 |         | o miner  |                     |               |                                                     |
| 100 Aunctional           | _       | _        |                     | LOBA          |                                                     |
|                          | Patie   | nts      |                     |               |                                                     |
| Activities               | -       |          |                     |               |                                                     |
| NEVEN EVERIGED CONTENTS  | Selec   | t Patien | its and Open Patien | Casebooks     | Go                                                  |
| My Study Information     | Select  | AI Se    | lect None           |               |                                                     |
| Study RDC CRF Completion | Select  | 8        | Patient Number      | Last Modified | Casebook                                            |
| Entryclona               |         | 8        | 100-001             |               | ORAQA                                               |
|                          |         | 8        | 100-002             |               | ORAQA                                               |
|                          |         | 2        | 100-003             |               | ORADA                                               |
|                          |         | 9        | 100.004             |               | 09404                                               |
|                          | - And   | ati      | 100-004             |               | URMUN                                               |
|                          | -       |          |                     |               |                                                     |

Fontos: Ha mással közösen használja a számítógépet, akkor az adatbevitel megkezdése előtt ellenőrizze a képernyő ezen részét, hogy biztosan Ön legyen bejelentkezve a munkamenetbe. Így a munkamenet során végzett összes tevékenység a helyes felhasználónévhez fog kapcsolódni.

### Az Önhöz tartozó vizsgálat és helyszín megtalálása

Ha egynél több vizsgálatot vagy helyszínt is elér az alkalmazásban, akkor ki kell választania a megfelelő vizsgálatot és helyszínt a képernyő jobb felső sarkában található legördülő listákból.

Az **Ugrás** gomb csak akkor szükséges, ha kiválasztott vizsgálatot vagy helyszínt megváltoztatta.

Megjelenik a kiválasztott vizsgálathoz és helyszínhez tartozó beteglista.

Ha megtalálta a helyes betegszámot, akkor használja a betegikon előtti jelölőnégyzetet az adott beteg kiválasztásához.

| ome Casebooks Review Re       | ports  |         |                    |                        | Loyou rier        | orenices chan   | ye Pasaworu    | naw  |
|-------------------------------|--------|---------|--------------------|------------------------|-------------------|-----------------|----------------|------|
|                               |        |         | Logged in a        | as Kevin Stephenson(Da | ta management rok | , PSDE); Last P | lefresh 24-May | -201 |
|                               |        |         |                    |                        | Study and Site    | 101MS325        | • 084          | *    |
|                               |        |         |                    |                        |                   |                 | Stud 084       |      |
| News                          | Patier | nt Sele | ction List         |                        |                   |                 | 103            |      |
| Illessace                     | PP     | atient  | Search             |                        |                   |                 | 104            | -    |
| SAVE NCOMPLETE and            |        |         |                    |                        |                   |                 | 108            |      |
| INVESTIGATOR COMMENT          | Patie  | ents    |                    |                        |                   |                 | <b>X</b> 118   |      |
| 2010                          |        |         |                    |                        |                   | /               | 126            |      |
| A set office                  | Selec  | t Patie | ents and Open Pati | ent Casebooks          | • Go              |                 | 133            |      |
| Review 37 Other Discrepancies | Selec  | AL S    | select None        |                        | /                 | /               | 137            |      |
| Review Investigator comments  | Selec  | tå      | Patient Number     | Last Modified          | Castoook          |                 | 146            |      |
| International contactor       |        | A       |                    |                        |                   |                 | 161            |      |
| Links                         |        |         |                    |                        | - 1               |                 | 164            |      |
| Study RDC CRF Completion      | -      | -       | Válase             | szon helvs             | zínt Í            |                 | 167            |      |
| Lawynette                     |        | 0       | V uluo             | 520m noryo             |                   | 5               | 176            |      |
|                               |        | -       |                    |                        |                   | S               | 180            |      |
|                               |        | 2       | 999-104            |                        | NEUROSTATU        | S               | 184            |      |
|                               |        | 8       | 999-105            |                        | NEUROSTATU        | s               | 200            |      |
|                               |        | 8       | 999-111            | 17-Feb-2011 23:44:41   | UNIQUE_REF        |                 | 201<br>201A    |      |
|                               |        | 8       | 999-222            | 18-Nov-2010 06:19:20   | UNIQUE REF        |                 | 202            |      |
|                               | Г      | 19      | 999-333            |                        | UNIQUE REF        |                 | 203            |      |
|                               |        | A       | 000.000            | 07-140-2011 19:02:22   | UNIQUE REF        |                 | 205            | -    |
|                               | Salar  | t Datis | ante and Ones Bat  | ent Casebooks          | -                 | -               | 206            | -    |

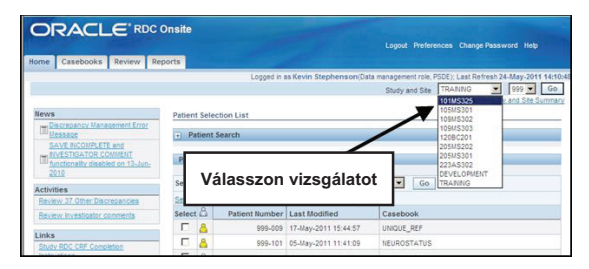

Ezután Betegek kiválasztása és ... Betegesetnapló, majd Ugrás.

| Először válassza ki a vi<br>helyszínt, majd kattintson a                                                                                                    | zsgálatot és a<br>z "Ugrás" gombra                             | Logged in as Kovin south of | Logout Preferences Change Password Help |
|----------------------------------------------------------------------------------------------------|----------------------------------------------------------------|-----------------------------|-----------------------------------------|
| Hervs         Patie           Blacessace Massement Error Messace         SAVE RECONSTRUCT Messace           SAVE RECONSTRUCT ADDR         SAVE RECONSTRUCT ADDR           COUNTY The decisitive dealered on 12-<br>And-2010         Save Reconstruct Address Address Addres Address Address Addres Address Address Addres Addres | nnt Selection List<br>Patient Search<br>Range<br>Ònt érdeklő   | Q.                          | Assigned Book Any                       |
| Links Pat<br>Study RDC CRF Completion Instruction Selection                                                                                                    | ients<br>ect Patients an Open Patient Ca<br>ct Al   Select Non | sebooks 💽 Go                | © Previous 1-50 of 300 V Next 50 @      |
| Sele                                                                                                    | ct 🖧 Patient Number                                            | Last Modified               | Casebook                                |
| V                                                                                                    | 201-100                                                        | 09-May-2011 14:08:57        | 2010 TRAINING                           |
| V                                                                                                    | 201-101                                                        | 07-Apr-2011 16:10:07        | 2010 TRAINING                           |
| <b>v</b>                                                                                                    | 201-102                                                        | 08-Apr-2010 14:29:31        | 2010 TRAINING                           |
|                                                                                                    | 201-103                                                        | 19- Vágül Poto              | aok kiválosztása "" ás                  |
|                                                                                                    | A 201-104                                                      | 28- Rotog opoth             | yek kivalaszlasa es                     |
|                                                                                                    | 201-110                                                        |                             | apiok megnyitasa, maju                  |
|                                                                                                    | 201-111                                                        | 09-<br>Kattintsor           | raz "ogras gombra                       |
|                                                                                                    | 201-112                                                        |                             | 2010 TRAINING                           |
|                                                                                                    | 201-113                                                        |                             | 2010 TRAINING                           |
|                                                                                                    | 201-114                                                        |                             | 2010 TRAINING                           |

Ekkor megjelenik az Esetnapló-táblázat.

| O       | ORACLE' RDC Onsite                                                                                                    |        |             |                   |             |                  |                |                 |                |                             |                                       |                                          |                                             |
|---------|----------------------------------------------------------------------------------------------------|--------|-------------|-------------------|-------------|------------------|----------------|-----------------|----------------|-----------------------------|---------------------------------------|------------------------------------------|---------------------------------------------|
| Home    | Cas                                                                                                    | ebo    | oks Review  | / Reports         |             |                  |                |                 |                |                             |                                       |                                          |                                             |
| Home >  |                                                                                                    |        |             |                   |             |                  | L              | ogged in as Kev | vin Stephensor | n(Data manageme<br>Study an | nt role, PSDE); Las<br>nd Site DEVELO | t Refresh 24-Ma<br>PMENT 20<br>Study and | ay-2011 16:33:3<br>D1  Go<br>1 Site Summary |
| Patient | Patient Casebooks                                                                                                    |        |             |                   |             |                  |                |                 |                |                             |                                       |                                          |                                             |
|         | Casebook Spreadsheet Patients: © Previous 1.3 of 3 Next © Casebook Views 2010 TRANNIG V Visit: SCREENING CRFs: © Previous 1.9 of 9 Views © Next © |        |             |                   |             |                  |                |                 |                |                             |                                       |                                          |                                             |
| s       | elect                                                                                                    | Patie  | ents and Ge | inerate Patient I | Data Report | Go               | Add Visit Pa   | ge Add C        | Other Page     | Refresh                     |                                       |                                          |                                             |
| S       | elect /                                                                                                    | AI I S | Patient     |                   |             |                  |                | SCREE           | NING           |                             |                                       |                                          |                                             |
| S       | elect                                                                                                    | 8      | Number      | DOV               | Inc_Exc     | Demography       | Medhist_Yn     | Medh2           | Vitals_Scr     | Phys_Exam                   | Chemstry                              | Medhist                                  |                                             |
|         |                                                                                                    | ۸.     | 201-100     | 1                 | 2           | 3                | 4              | 5               | 6              | 7                           | n 7.1                                 |                                          |                                             |
|         |                                                                                                    | ۵      | 201-101     | 1                 | 2           | 3                | 4              | 5               | 6              | 7                           | 7.1                                   |                                          |                                             |
|         |                                                                                                    | ۵      | 201-102     | 1                 | 2           | 3                | 4              |                 | <b></b>        | 7                           | 7.1                                   | 5                                        |                                             |
| _       |                                                                                                    |        | _           | _                 | Home (      | Ceeebooke Daviau | v Penorte Logo | d Dreferences   | Channa Paceu   | word Help                   | _                                     |                                          |                                             |
| About R | DC 4.5                                                                                                    | 5.3    |             |                   | Home        | Lusebooks Review | r nepons Logor | a riciciences   | enunge rassv   | rona nep                    | Copyright © 2000,                     | 2007, Oracle. A                          | II rights reserved                          |

MEGJEGYZÉS: Elérte az Esetnaplók fület.

Automatikusan megjelennek az első ütemezett vizitnél elérhető CRF-ek (ebben az esetben szűrővizsgálat).

## Hírek, tevékenységek, hivatkozások

Az RDC hiperhivatkozásokat tartalmaz

| Hama Caashaaka Baylay Banata                                                                      |        |
|---------------------------------------------------------------------------------------------------|--------|
| Learning Cuscobox Review Reports                                                                  | 4:40:4 |
| Hirek, tevékenységek,<br>hivatkozások                                                             | Go     |
| Discrepancy Management Error     Message     Area and a search                                    |        |
| SAVE INCOMPLETE and                                                                               |        |
| INVESTIGATOR COMMENT<br>Patients<br>Patients                                                      |        |
| 2010                                                                                              |        |
| Activities Select Patients and Open Patient Casebooks Go                                          |        |
| Review 37 Other Discrepancies Select All Select None                                              |        |
| Review Investigator comments Select D Patient Number Last Modified Casebook                       |        |
| Links                                                                                             |        |
| Study RDC CRF Completion 999-101 05-May-2011 11:41:09 NEUROSTATUS                                 |        |
| Instructions         □         △         999-102         05-May-2011 10:51:45         NEUROSTATUS |        |
| □ 🔓 999-103 05-May-2011 11:41:09 NEUROSTATUS                                                      |        |
| D 2 999-104 NEUROSTATUS                                                                           |        |
| D 🖧 999-105 NEUROSTATUS                                                                           |        |
| □ 🔒 999-111 17-Feb-2011 23:44:41 UNIQUE_REF                                                       |        |
| □ 🔓 999-222 18-Nov-2010 06:19:20 UNIQUE_REF                                                       |        |
| □ (2) 999-333 UNIQUE_REF                                                                          |        |
| □ 🖧 999-999 07-Jan-2011 19:02:22 UNIQUE REF                                                       |        |
| Select Patients and Open Patient Casebooks Go                                                     |        |
|                                                                                                   |        |
| Home Cooperate Device Departs Least Professions Change Department Hole                            | _      |
| About RDC 4.5.3 Copyright © 2000, 2007, Oracle. All rights re-                                    | served |

### Hírek

- A Hírek rész olyan közléseket mutat, amelyek a megjelenített vizsgálati adatbázis használóinak szólnak.
- Ilyenek lehetnek a protokoll javításai, az elektronikus esetnapló változásai vagy a tervezett leállások bejelentése. A címek hiperhivatkozásként jelennek meg, amelyre kattintva elolvashatja a hír részleteit.

### Tevékenységek

- A Tevékenységek rész számos hivatkozást tartalmaz, amelyek használatával gyorsan elérheti az RDC-ben található információkat; egyszerűen kattintson a megfelelő hiperhivatkozásra az áttekintendő adatok kiválasztásához.
- Az ebben részben listázott tevékenységek a vizsgálatban az Ön által betöltött szerepkörre vonatkoznak.

### Hivatkozások

 A hivatkozások rész lehetővé teszi más, a vizsgálattal kapcsolatos, RDC-n kívüli információk elérését, például a vizsgálatra vonatkozó CRF kitöltési utasításokat.

#### Kezdőlap navigációs fül – A betegkeresési szűrő

A betegkeresési szűrő lehetővé teszi egy egyén kiválasztását, illetve betegszámok egy tartományának kiválasztását az alábbi módokon:

- egy betegszám beírásával VAGY
- A nagyító lehetőségnél a betegszámok kiválasztásával

<u>Egy bizonyos beteg keresése</u>: Bizonyos betegszámra kereséshez kattintson a **Kiválasztás** gombra, és megjelenik az elérhető betegszámok egy listája. Válassza ki a kívánt beteget választógombra kattintással.

Betegek egy tartományának keresése: Betegek egy tartományának kereséséhez kattintson a nagyító ikonra. A betegszámok egy tartományának megjelenítéséhez ki kell választania az első és az utolsó betegszámot is.

Tipp: A betegszámot be is írhatja.

Betegtartomány kiválasztásakor több betegszám jelenik meg a Betegek listában. Ez a terület tartalmazza a vizsgálathoz és a helyszínhez tartozó összes olyan beteget, akit kiválasztott a vizsgálatinformációs legördülő listákból, illetve a betegkeresési mezők használatával.

| s<br>Discrepancy, Management, Error, Message                                                       | Patient Selection | List                       | n as Kevin | a                                                              | Kattint<br>a nagyít          | son<br>óra          | 9-2011 13080<br>3 3 5 6 6 5000000 |                    |  |  |
|----------------------------------------------------------------------------------------------------|-------------------|----------------------------|------------|----------------------------------------------------------------|------------------------------|---------------------|-----------------------------------|--------------------|--|--|
| ine B4 Other Discrepancies<br>ine Investigator comments<br>s<br>ty ADC CBF Completion Instructions | Range Show Al     |                            | •          | Assigned Book Arry TR<br>Descreption Status Al TR<br>Clear Gen |                              |                     |                                   |                    |  |  |
|                                                                                                    | Patients          |                            | C RDC On   | aller Course                                                   | and Solart Dation            | tr [T] - Windows Te | and Evolution                     |                    |  |  |
|                                                                                                    | Select Patients   | and Open Patient Casebooks | Passal a   | of Falsals D                                                   |                              | na [1] - manazaran  |                                   |                    |  |  |
|                                                                                                    | Select Al Select  | Nane                       | -          |                                                                |                              |                     |                                   | Cancel Sel         |  |  |
|                                                                                                    | Select &          | Patient Number Last Mod    | Search     |                                                                |                              | ¥2                  |                                   |                    |  |  |
|                                                                                                    |                   | T1                         |            |                                                                |                              |                     |                                   |                    |  |  |
|                                                                                                    | E A               | 12                         | Search     |                                                                |                              | Go                  |                                   |                    |  |  |
|                                                                                                    | E A               | 74                         | Results    |                                                                |                              |                     |                                   |                    |  |  |
|                                                                                                    | E A               | 75                         |            |                                                                |                              |                     |                                   |                    |  |  |
|                                                                                                    | E 8               | 78                         |            |                                                                | for the second second second | Country of Country  | ③ Previous 1-1                    | J of 210 . Next 10 |  |  |
|                                                                                                    |                   |                            | 6          | -                                                              | T1                           | 2010 TRAINING       | 1                                 |                    |  |  |
|                                                                                                    |                   |                            |            | 100                                                            |                              |                     |                                   |                    |  |  |
|                                                                                                    |                   |                            | C          | -                                                              | 73                           | 2010 TRANING        | Maid válasszon ogy                |                    |  |  |
|                                                                                                    |                   |                            | C          |                                                                | 74                           | 2010 TRANING        | waju valasszon egy                |                    |  |  |
|                                                                                                    |                   |                            |            | 10                                                             | 76                           | 2010 7848/8/0       | beteget                           |                    |  |  |
|                                                                                                    |                   |                            | C          | -                                                              | 78                           | 2010 TRANING        |                                   |                    |  |  |
|                                                                                                    |                   |                            | C          | -                                                              | 77                           | 2010 TRANING        | L                                 |                    |  |  |
|                                                                                                    |                   |                            |            | 10                                                             |                              | 2010 1948000        |                                   |                    |  |  |
|                                                                                                    |                   |                            |            | 10                                                             | 14                           | 2010 TRAINING       |                                   |                    |  |  |
|                                                                                                    |                   |                            | e          | 10                                                             | 79                           | 2010 TRAINING       |                                   |                    |  |  |
|                                                                                                    |                   |                            | C          | -                                                              | T10                          | 2010 TRAINING       |                                   |                    |  |  |
|                                                                                                    |                   |                            |            |                                                                |                              |                     | (c) Previous 1.11                 | J 01210 . Next 10  |  |  |

A keresési ablak alatt található Betegek listaterületen kiválaszthatja betegszámok egy csoportját úgy is, hogy az < Előző, illetve a Következő 50 > hiperhivatkozásokat választja, illetve hogy ha számtartományt választ a legördülő listából.

Megjegyzés: A legördülő lista az elérhető betegek számát jeleníti meg, nem pedig a kiosztott betegszámokat.

| ORACLE                                                                       | RDC Onsite              |                  |                             |                                                                |
|------------------------------------------------------------------------------|-------------------------|------------------|-----------------------------|----------------------------------------------------------------|
| Nome Casebooks Revi                                                          | Peporte                 |                  |                             | Logout Preterences Change Password Help                        |
| Home Casebooks Revi                                                          | w Reports               | Lo               | ored in as Kevin Stephenson | (Data management role, PSDE): Last Refresh 24-May-2011 15:08:1 |
|                                                                              |                         | 20               | gged in do term oreprionson | Study and Site DEVELOPMENT V 101 V Go                          |
|                                                                              |                         |                  |                             | Study and Site Summary                                         |
| News                                                                         | Patient Selection       | on List          |                             |                                                                |
| Discrepancy<br>Management Error<br>Message                                   | Patient Sea             | irch             |                             |                                                                |
| SAVE INCOMPLETE<br>and INVESTIGATOR                                          | Range                   | [                | ٩,                          | Assigned Book Any                                              |
| disabled on 13-Jun-<br>2010                                                  | Show All                |                  | V                           | Discrepancy Status All                                         |
| Activities                                                                   |                         |                  |                             | Clear Go                                                       |
| Review 231 Active<br>Discrepancies                                           | Patients                |                  |                             |                                                                |
| Review 1208 Other<br>Discrepancies                                           | Select Patients         | and Open Patient | Casebooks                   | Go S Previous 50 51-100 of 274 Next 50 S                       |
| Review Investigator                                                          | Select All Sele         | <u>st None</u>   |                             | 51-100 of 274                                                  |
| comments                                                                     | Select 🖧                | Patient Number   | Last Modified               | Casebook 101-150 of 274                                        |
| Links                                                                        |                         | 101-191          |                             | Unassig ed 201-250 of 274                                      |
| Study RDC CRF<br>Completion Instructions                                     |                         | 101-192          |                             | Unassig ed 251-274 of 274                                      |
|                                                                              |                         | 101-193          |                             | Unassign                                                       |
|                                                                              |                         | 101-194          |                             | Unasigned                                                      |
|                                                                              |                         |                  |                             | SOREPANCIES                                                    |
| Betegszámo                                                                   | k egy csop              | portját úgy v    | álaszthatja ki,             | nassigned                                                      |
| hogy az <el< th=""><td>őző 50</td><td></td><td></td><td>nassigned</td></el<> | őző 50                  |                  |                             | nassigned                                                      |
| vagy a                                                                       |                         |                  |                             | nassigned                                                      |
| 149) 4<br>Kännder 7 7                                                        |                         |                  |                             | nassigned                                                      |
| Kovetkezo 5                                                                  | NPern<br>NPern<br>NPern | IVatkozasok      | ra kattint, illetve         | SCREPANCIES                                                    |
| a legordulo II                                                               | staban tai              | ainato szarr     | itartomany                  | nassigned                                                      |
| kivalasztasav                                                                | /al <ut6></ut6>         |                  |                             | nassigned                                                      |
| L                                                                            |                         | 101-213          |                             | Unassigned                                                     |
|                                                                              |                         | 101-214          |                             | Unassigned                                                     |
|                                                                              |                         | 101-220          | 09-May-2011 14:08:57        | DISCREPANCIES                                                  |
|                                                                              | <b>П</b> <u>А</u>       | 101-221          |                             | Unassigned                                                     |

A CRF oldalak **Eltérés állapotának** ellenőrzéséhez használja a legördülő listát.

Az **Eltérés állapota** legördülő lista egyik lehetőségének kiválasztásával úgy tudja rendezni az eCRF-eket, hogy csak azokat lássa, amelyek tiszták, illetve amelyek az Ön beavatkozását (Aktív) vagy már szerepkörű felhasználók beavatkozását (Egyéb) igénylő eltéréseket tartalmaznak.

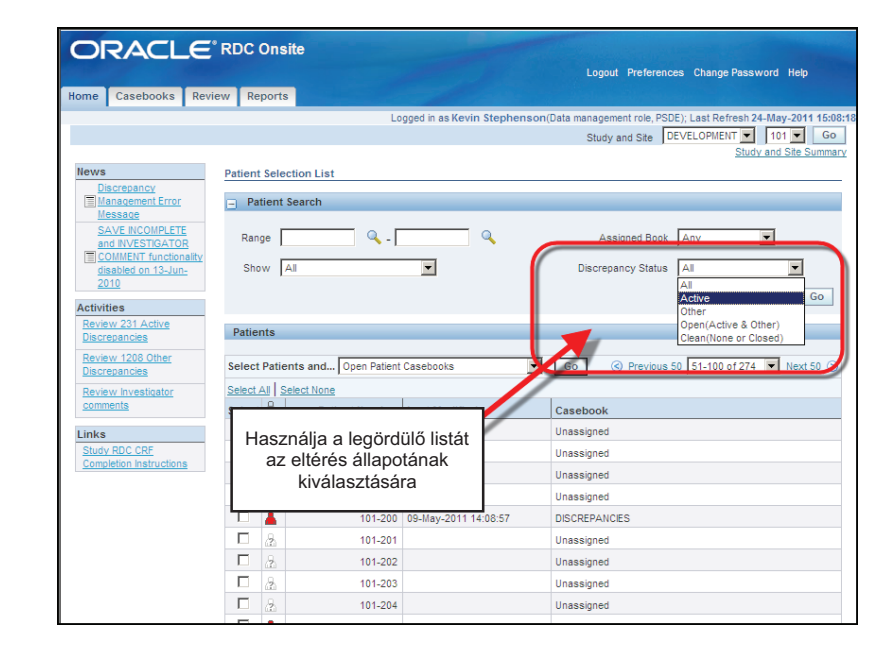

### "Betegek kiválasztása és…"

A **Betegek kiválasztása és...** legördülő lista lehetővé teszi a kiválasztott betegek esetén látni kívánt információk kiválasztását.

A legördülő listából:

- Megtekinthet beteghez tartozó esetnaplókat
- Megtekinthet eltéréseket tartalmazó CRF-eket
- Futtathat Betegadatjelentést, illetve Üres esetnapló-jelentést

Válassza ki a beteghez tartozó jelölőnégyzetet, majd az **Ugrás** gombra kattintva elindíthatja akért műveletet.

**Tipp:** A listán szereplő összes beteg kiválasztásához kattintson az **Összes kiválasztása** hiperhivatkozásra, vagy jelölje be az összes kívánt betegikon előtti jelölőnégyzetet.

| ORACLE                                                                | RDC Onsit      | e                                                                         |                                               | Logout Preferences Change Password Help                                                         |
|-----------------------------------------------------------------------|----------------|---------------------------------------------------------------------------|-----------------------------------------------|-------------------------------------------------------------------------------------------------|
| Home Casebooks Rev                                                    | view Reports   |                                                                           |                                               |                                                                                                 |
|                                                                       |                | Lo                                                                        | gged in as Kevin Stephenso                    | n(Data management role, PSDE); Last Refresh 24-May-2011 1<br>Study and Site DEVELOPMENT I 101 I |
| News                                                                  | Patient Select | ion List                                                                  |                                               |                                                                                                 |
| Discrepancy<br>Management Error<br>Message                            | Patient Se     | earch                                                                     |                                               |                                                                                                 |
| SAVE INCOMPLETE<br>and INVESTIGATOR                                   | Range          | Q -                                                                       | •                                             | Assigned Book Any                                                                               |
| disabled on 13-Jun-<br>2010                                           | Show All       |                                                                           |                                               | Discrepancy Status All                                                                          |
| Activities                                                            |                |                                                                           |                                               | Clear Go                                                                                        |
| Review 1208 Other<br>Discrepancies<br>Review Investigator<br>comments | Select Patient | ts and Open Patient<br>ect None<br>Pati Review Discr<br>Pati Review Enter | Casebooks<br>Casebooks<br>epancies<br>ed CRFs | Go 3 Previous 50 51-100 of 274 Vext 50                                                          |
| Linke                                                                 | <b>D</b> /8    | Review Inves                                                              | tigator Comments                              |                                                                                                 |
| Study RDC CRF                                                         |                | Generate Bla                                                              | nk Casebook Report                            | Unassigned                                                                                      |
| Completion Instructions                                               |                | Review MedD<br>Review MedD                                                | RA / ADVERSE_EVENT_S<br>RA / CMED             | Unassigned                                                                                      |
|                                                                       |                | Review MedD                                                               | RA / CNONDRUGTRT                              | Unassigned                                                                                      |
|                                                                       |                | Review WHO                                                                | DRUG20 / CMED<br>DRUG20 / CNONDRUGTRT         | DISCREPATICIES                                                                                  |
|                                                                       |                | 101-201                                                                   |                                               | Unassigned                                                                                      |
|                                                                       |                | 101-202                                                                   |                                               | Unassigned                                                                                      |
|                                                                       |                | 101-203                                                                   |                                               | Unassig so                                                                                      |
|                                                                       |                | 101-204                                                                   |                                               | Unassigned                                                                                      |
|                                                                       |                | 101-210                                                                   | 09-May-2011 14:08:57                          | DISCREPANCIES                                                                                   |
|                                                                       |                | 101-211                                                                   |                                               | Unassigned                                                                                      |
|                                                                       | □ 2            | 101-212                                                                   |                                               | Unassigned                                                                                      |
|                                                                       |                | 101-213                                                                   |                                               | Unassigned                                                                                      |
|                                                                       | <b>E</b> 0     |                                                                           |                                               |                                                                                                 |

#### Esetnaplók navigációs fül – Beteghez tartozó esetnaplók keresése

Ezen a fülön további keresési szűrőket is kiválaszthat.

Ez a rész a sorokban a betegeket és a hozzájuk tartozó számokat, az oszlopokban pedig a kapcsolódó vizitekről szóló CRF-eket jeleníti meg. A felhasználók áttekinthetik a betegeket és viziteket.

Megjegyzés: Ha több beteget választott ki a Kezdőlap fülön, akkor a Keresés ablak ezt megjegyzi, és **kizárólag** azokat között a betegszámok között keres.

Egy teljesen új keresés elvégzéséhez kattintson a **Törlés** gombra a Keresés ablakban az összes keresési beállítás visszaállításához.

| 0      | RA         | CLE'         | RDC Onsi                 | te              |                |               |                     |                          |                            |                                      |                                     |                                                  |
|--------|------------|--------------|--------------------------|-----------------|----------------|---------------|---------------------|--------------------------|----------------------------|--------------------------------------|-------------------------------------|--------------------------------------------------|
| Home   | Casebo     | ooks         | w Report                 | Eset            | napló fül      |               |                     |                          | Logout I                   | Preferences Ch                       | ange Password                       | Help                                             |
|        | _          |              | ·                        |                 |                |               | _ogged in as Ke     | evin Stephenso           | n(Data manageme<br>Study a | nt role, PSDE); La<br>nd Site DEVELI | IST Refresh 24-N<br>OPMENT Study an | lay-2011 15:32:53<br>101  Go<br>Ind Site Summary |
| Patien | it Caseboi | oks          |                          |                 |                |               |                     |                          |                            |                                      |                                     |                                                  |
|        | Searcl     | n            |                          |                 |                |               |                     |                          |                            |                                      |                                     |                                                  |
|        | Patie      | nt: Range    | 101-101                  | Q _ 10          | 1-330 🔍        | Assigned Book | Any                 | Show                     | All                        | •                                    |                                     |                                                  |
|        | CRF Stat   | us: Entry    | Al                       | ×               | Discrepancy AI |               |                     |                          | =                          | AI                                   |                                     | •                                                |
|        | CRF Sour   | ce: Casebook | All                      | Visit           | All            | CRF Na        | Egy vizi<br>és CRF- | thez tari<br>ek          | tozó bete                  | gek                                  | Clear                               | Go                                               |
| 1      | Caseboo    | k Spreadshee | et                       |                 |                |               |                     |                          |                            |                                      |                                     |                                                  |
|        | Patients:  | Previous     | 11-20 of 120             | ▼ <u>Next</u> ⊘ | Casebook View  | 2015 TRAINING | Visi                | it: SCREENING            |                            | CRFs: © Pre                          | evicus 1-10 of 1                    | 0 💌 Next 🕟                                       |
|        | Select Pat | ients and    | Senerate Patient         | Data Report     | Go Go          | Add Visit Pa  | age Add             | Other Page               | Refresh                    |                                      |                                     |                                                  |
|        | Select     | Patient      |                          |                 | -              | £             | SCRE                | ENING                    |                            |                                      |                                     |                                                  |
|        | Select 📇   | Number       | DOV                      | Inc_Exc         | Demography     | Medhist_Yn    | Medh2               | Vitals_Scr               | Phys_Exam                  | Chemstry                             | Medhist                             | Ecg_Prior                                        |
|        | F A        | 101-111      | ng 1                     | 2               | н З            | 4             |                     | n 7                      |                            |                                      | 1 5                                 |                                                  |
|        | Ρð         | 101-112      | 1                        | 2               | 3              | 4             | 5                   | 6                        | 6                          | 7.1                                  |                                     |                                                  |
|        |            | 101 112      | Procession of the second |                 | Prese          | (11.11)       |                     | procession of the second |                            |                                      | <b>1</b> 5                          |                                                  |
|        | -          |              |                          |                 |                |               | "2                  |                          |                            |                                      |                                     |                                                  |

### Betegnavigáció

Ha a betegek listája hosszabb, mint amennyi meg tud jelenni az oldalon, akkor használja az **<Előző** vagy **Következő>** hivatkozásokat az **Esetnapló-táblázat** bal felső sarkában a betegek közötti navigáláshoz.

| ione Casebooks Ese                                                                                                    | etnapló fül             |                 |                    | Logout P                     | references Char                       | nge Password   | Help            |  |  |  |  |  |  |
|----------------------------------------------------------------------------------------------------|-------------------------|-----------------|--------------------|------------------------------|---------------------------------------|----------------|-----------------|--|--|--|--|--|--|
|                                                                                                    | -                       | Logged in       | as Kevin Stephenso | n(Data managemen<br>Study an | nt role, PSDE); Las<br>Id Site DEVELO | t Refresh 24-M | ay-2011 15:32:5 |  |  |  |  |  |  |
| atient Casebooks                                                                                                    |                         |                 |                    |                              |                                       |                |                 |  |  |  |  |  |  |
| Search                                                                                                    |                         |                 |                    |                              |                                       |                |                 |  |  |  |  |  |  |
| Patient:     Range     101-101     Q     101-330     Q     Assigned Book     Any     Image: Show     All       CRF Status:     Entry     All     Image: Discrepancy     All     Image: Discrepancy     All     Image: Discrepancy     All     Image: Discrepancy     All     Image: Discrepancy     All     Image: Discrepancy     All     Image: Discrepancy     All     Image: Discrepancy     All     Image: Discrepancy     All     Image: Discrepancy     Image: Discrepancy     All     Image: Discrepancy     All     Image: Discrepancy     Image: Discrepancy     All     Image: Discrepancy     Image: Discrepancy     Image: Di |                         |                 |                    |                              |                                       |                |                 |  |  |  |  |  |  |
| Casebook Spreadsheet Patients:  Previous 11-20 of 120                                                                                                    | Jext 💿 Case pok View: 🛛 | 2010 TRAINING 🔽 | Visit: SCREENING   | -                            | CRFs: <sup>③ Prev</sup>               | Clear          | Go<br>Next 📎    |  |  |  |  |  |  |
| 1-10 of 120           Select Patients and           11-20 of 120           21-30 of 120           Select All           Select None           31-40 of 120           Patient           41-50 of 120                                                                                                    | Report Go               | Add Visit Page  | Add Other Page     | Refresh                      |                                       |                |                 |  |  |  |  |  |  |
| Select A Number 51-60 of 120                                                                                                    | Inc_Exc Demography I    | Medhist_Yn Me   | dh2 Vitals_Scr     | Phys_Exam                    | Chemstry                              | Medhist        | Ecg_Prior       |  |  |  |  |  |  |
| □ <u>A</u> 101-111 71-80 of 120                                                                                                    | 2 11 3 11               | 4               | 7                  | 6                            |                                       | 5              |                 |  |  |  |  |  |  |
| 101-112 81-90 of 120<br>91-100 of 120                                                                                                    | 2                       | 4               | 5 📕 6              | 6                            | 7.1                                   |                |                 |  |  |  |  |  |  |
| 101-110 of 120<br>111-120 of 120                                                                                                    | 2 📰 3                   | <b>4</b>        | 5 🗮 7              | 6                            | 7.1                                   | 5              |                 |  |  |  |  |  |  |
| 101-114                                                                                                    | 3                       | <u>≡</u> 4 "    | 5 📕 6              | 7                            | 7.1                                   | 5              |                 |  |  |  |  |  |  |

### CRF-navigáció

Ugyanez a fajta navigáció használatos, ha az oszlopok száma kevés ahhoz, hogy az összes CRF megjelenjen a képernyőn.

| Hone Casebooks Report                                               | Esetnapló fül                                                                                                    |                 |        |            | Logout F  | Preferences Cha | nge Password    | Help           |  |  |  |  |  |  |
|---------------------------------------------------------------------|----------------------------------------------------------------------------------------------------|-----------------|--------|------------|-----------|-----------------|-----------------|----------------|--|--|--|--|--|--|
|                                                                     | Logged in as Kevin Stephenson(Data management role, PSDE); Last Refresh 24-May-2011 15:32:53<br>Study and Site DEVELOPMENT V 101 V Go<br>Study and Site Summary |                 |        |            |           |                 |                 |                |  |  |  |  |  |  |
| Patient Casebooks                                                   |                                                                                                    |                 |        |            |           |                 |                 |                |  |  |  |  |  |  |
| Search                                                              | Search                                                                                                    |                 |        |            |           |                 |                 |                |  |  |  |  |  |  |
| Patient: Range 101-101 🔍 . 101-330 🔍 CRF-navigáció                  |                                                                                                    |                 |        |            |           |                 |                 |                |  |  |  |  |  |  |
| CRF Status: Entry All Discrepancy All Approval All Verification All |                                                                                                    |                 |        |            |           |                 |                 |                |  |  |  |  |  |  |
| CRF Source: Casebook All                                            | CRF Source: Casebook All Visit All CRF Name All                                                                                                    |                 |        |            |           |                 |                 |                |  |  |  |  |  |  |
| Casebook Spreadsheet                                                |                                                                                                    |                 |        |            |           |                 | _               |                |  |  |  |  |  |  |
| Patients: O Previous 11-20 of 120                                   | ▼ <u>Next</u> ⊙ Casebook View                                                                                                    | 2010 TRAINING 💌 | Visit: | SCREENING  | •         | CRFs:  Prev     | ious 1-10 of 10 | Next 🔊         |  |  |  |  |  |  |
| Select Patients and Generate Patie                                  | nt Data Report 🗾 Go                                                                                                    | Add Visit Page  | Add 0  | ther Page  | Refresh   |                 |                 |                |  |  |  |  |  |  |
| Select All Select None                                              |                                                                                                    |                 |        |            |           |                 |                 |                |  |  |  |  |  |  |
| Patient                                                             |                                                                                                    |                 | SCREEN | IING       |           | <b>a 1</b>      |                 |                |  |  |  |  |  |  |
| B A 101-111 1                                                       | 2 January 3                                                                                                    | weanist_Yn      | mean2  | vitais_Scr | Phys_Exam | Chemistry       | 5               | Ecg_Prior<br>8 |  |  |  |  |  |  |
| □ A 101-112 I 1                                                     | 2 3                                                                                                    | 4               | 5      | 6          | 6         | 7.1             |                 |                |  |  |  |  |  |  |
| □ <u>■</u> 101-113<br>□ 1                                           | 2 3                                                                                                    | <b>4</b>        | 5      | 7          | 6         | 7.1             | 5               |                |  |  |  |  |  |  |
|                                                                     |                                                                                                    |                 |        |            |           |                 |                 |                |  |  |  |  |  |  |

#### Vizitnavigáció

Egy adott vizit CRF-jeinek megtekintéséhez válassza ki a vizitet a **Vizit** legördülő listából az **Esetnapló-táblázat** jobb felső sarkában. Megtekinthetők a kiválasztott betegekhez tartozó CRF-ek listája egy adott vizit során. A vizit neve vagy száma az oszlopfejlécben jelenik meg.

|                                                                                                    |                             |                                                                                                    | Lanud Desferances Change Descu                                                    | and Hale                                             |  |  |  |  |
|----------------------------------------------------------------------------------------------------|-----------------------------|----------------------------------------------------------------------------------------------------|-----------------------------------------------------------------------------------|------------------------------------------------------|--|--|--|--|
| Home Casebooks Review Reports                                                                                                    |                             |                                                                                                    |                                                                                   |                                                      |  |  |  |  |
| Home >                                                                                                    | ñ lista                     | ogged in as Kevin Stephenson(Data n                                                                                                    | management role, PSDE); Last Refresh 2<br>Study and Site DEVELOPMENT <u>Study</u> | 4-May-2011 16:33:32<br>201  Go<br>y and Site Summary |  |  |  |  |
| használatával navigálhat                                                                                                    |                             |                                                                                                    |                                                                                   |                                                      |  |  |  |  |
| Casebook Spreadsheet<br>Patients:  Patients and Cenerate Patient Data Rep<br>Select Patients and Cenerate Patient Data Rep<br>Select Al Select None<br>Patient<br>201-100 1 1 1 1 1 1 1 1 1 1 1 1 1 1 1 1 1 | Casebook View: 2010 TRANING | Visit:         SCREENING           ge:         ARG SCREENING           DAY 0         DAY 0           SCREENING         DAY 0           VEK 2         WEK 2           WEK 3         WEK 3           WEK 4         WEK 5           SCREENING 0         WEK 7           SCREENING 0         WEK 7           SCREENING 0         WEK 7           SCREENING 0         WEK 7           SCREENING 0         WEK 7           SCREENING 0         WEK 7           SCREENING 0         WEK 7           SCREENING 0         WEK 7           SCREENING 0         WEK 7           SCREENING 0         WEK 7           STUDY MEDICATION         WEK 7           STUDY MEDICATION         WEK 7           SCREENING 0         WEK 7           WEK 7         WEK 7           WEK 7         WEK 7           WEK 7         WEK 7           STUDY MEDICATION         WEK 7           WEK 7         WEK 7           WEK 7         WEK 7           WEK 7         WEK 7           WEK 7         WEK 7           WEK 7         WEK 7           WEK 7         W | CRFs: OPrevious 1.9                                                               | e. All rights reserved.                              |  |  |  |  |

## Frissítés

A **Frissítés** gombbal frissíthető a CRF-ikonállapot a kijelzőn.

| ORACLE <sup>®</sup> RDC Onsite |            |               |                 |             |                |                    |                |               |                 |                     |                 |                 |
|--------------------------------|------------|---------------|-----------------|-------------|----------------|--------------------|----------------|---------------|-----------------|---------------------|-----------------|-----------------|
| Home                           | Caset      | ooks Review   | w Reports       |             |                |                    |                |               |                 |                     |                 |                 |
|                                |            |               |                 |             |                | L                  | ogged in as Ke | vin Stephenso | n(Data manageme | nt role, PSDE); Las | st Refresh 24-M | ay-2011 15:32:5 |
|                                |            |               |                 |             |                |                    |                |               | Study ar        | nd Site DEVELO      | PMENT           | 01 🔽 Go         |
| Patient                        | Casebo     | oks           |                 |             |                |                    |                |               |                 |                     | Study an        | a site summary  |
|                                |            |               |                 |             |                |                    |                |               |                 |                     |                 |                 |
|                                | - searc    | 311<br>       |                 |             |                |                    |                |               |                 |                     |                 |                 |
|                                | Pat        | ent: Range    | 101-101         | Q _ 101     | -330 🔍         | Assigned Book      | Any            | Show          | All             | •                   |                 |                 |
|                                | CRF Sta    | tus: Entry    |                 | -           | Disease        |                    |                |               | <b>.</b>        |                     |                 | -               |
|                                | on ou      | cao: entry    |                 |             | Dis            |                    | 10             | vai Ion       |                 | Vernication 100     |                 |                 |
|                                | CRF Sou    | rce: Casebook | All             | Visit       | AII<br>Feetnar | oló Frissító       |                |               | •               |                     | Close           |                 |
|                                |            |               |                 |             | Locula         | 510 "I H331te      | 3              |               |                 |                     | Clear           | 60              |
|                                | Casebo     | ok Spreadshee | et              |             |                |                    |                |               |                 |                     |                 |                 |
|                                |            | Previous      | 1.20 of 120     | Next @      | Casebook View  |                    | - Vici         | + SCH - 10    | -               | opres Pres          |                 | Next (S)        |
|                                | Patients   |               | 1-20 01 120     |             |                | . jzoro rikaliving | • Visi         |               |                 | CRFS: OTTO          |                 | •               |
| S                              | Select Pa  | tients and G  | enerate Patient | Data Report | ▼ Go           | Add Visit Pa       | ge Add         | Other Page    | Refresh         |                     |                 |                 |
| 5                              | Select All | Select None   |                 |             |                |                    |                |               |                 |                     |                 |                 |
|                                | elect /    | Patient       | DOV             | Inc. Exc.   | Demography     | Medhiet Vn         | SCREE<br>Medb2 | Vitale Scr    | Phys Evam       | Chemetry            | Medhiet         | Fea Prior       |
|                                |            | 101-111       | 1               | 2           | 3              | 4                  | mounz          | 7             | 6               | cheffistry          | 5               | 8               |
|                                |            | 101-112       |                 |             |                |                    |                | ····•         |                 |                     | " <b>P</b>      |                 |
|                                | - 2        | )             | 1               | = 2         | 3              | 4                  | 5              | 6             | 6               | 7.1                 | []]             |                 |
|                                |            | 101-113       | =: 1            | 2           | 3              | 4                  |                | =: 7          | 6               | 7.1                 | 5               |                 |
|                                |            | 101-114       | 1               | = 2         | 3              | 4                  |                |               |                 | 7.1                 | 5               |                 |

### Az Áttekintés fül

Az Áttekintés fül CRF-ekkel és kérdésekkel kapcsolatos információk elérésére szolgál.

Az alfüleket használva ki tudja választani a CRF-ek vagy az Eltérések lehetőséget, majd megjelennek az információk az eredeti keresőértékek alapján.

Ezeket a jelentéseket részletesebben a jelen referencia Jelentések és Listák része ismerteti.

| Image: Casebooks       Review       Reports         CRF       Dacrepackes       Nvestgator Comments       Special Listings         CRF       Dacrepackes       Nvestgator Comments       Special Listings         Study       DEVELOPMENT       Ste of 10       Patient:         Study       DEVELOPMENT       Ste of 10       Patient:         Range       [01-101]       Image: CRF status:       Entry         CRF Status:       Entry       All       CRF Hame       Casebook         Select CRFs       Second CRFs       Show Timestamps       Previous       1-50 of 132       Hext 50       Open         Select CRFs       Date       CRF Hame       Casebook       Modified       Verified (Approved Locked)       Open                                                                                                    | OR/        |                     | E RDC Onsite               | •                |                       |                       |               |                  |                  |                | -           |
|----------------------------------------------------------------------------------------------------|------------|---------------------|----------------------------|------------------|-----------------------|-----------------------|---------------|------------------|------------------|----------------|-------------|
| CRFs     Descrepancies     Nvestigator Comments     Special Latings       Study DEVELOPMENT     See 101     Patient CRFs         Study DEVELOPMENT     See 101     Patient CRFs         CRF Status:     Entry All     Image: CRF Name All         Verification     All         Select CRFs         Select CRFs                                                                                                    | ome Ca     | sebooks             | Review Reports             |                  |                       |                       | Lo            | gout Preferenc   | es Change Pa     | ssword He      | Þ           |
| Patient CRFs         Select CRFs andGenerate Patient Data Report ♥ Go   Refresh.         Show Timestamps         OPervious         1-50 of 132 ♥ licet So         Select CRFs         Select CRFs                                                                                                    | RFs   D    | liscrepancie        | es   Investigator Comm     | ients   Spec     | ial Listings          | ed in as Kevin Stephe | nson(Data man | agement role, PS | SDE); Last Refre | sh 24-May-2    | 011 15:58:2 |
| Study EEVELOPINEIT Site 101 Part Geneded 16 Total CRFs 132  Search Patient: Range 01-101 . I "Áttekintés" fül alfülekkel CRF Status: Entry AI . Vertication AI . Crear Go  Patient CRFs  Select CRFs andGenerate Patient Duta Report . Go 1 Refresh . Show Treestamps . Previous 1-50 of 132 . Hext 50 . Open Select CRFs Select CRFs Date CRF Hame Casebook Modified Vertified Approved Locked CRF                                                                                                    | atient CRF | 9                   |                            |                  |                       |                       |               |                  |                  |                |             |
| Search Patient: Range 101-101  Al  Máttekintés" fül alfülekkel  CRF Status: Entry Al  CRF Status: Entry Al  CRF Source: Casebook Al  Vat Al  CRF Name Al  Cerr Go  Patient CRFs  Select CRFs and Generate Patient Data Report  Locked CRF  Locked CRF  Locked | Study      | DEVELOP             | MENT Site 101              | Patients Selecte | d 16 Total CRFs 132   |                       |               |                  |                  |                |             |
| Patient: Range 101-101                                                                                                    | - Se       | earch               |                            |                  |                       |                       | 1             |                  |                  |                |             |
| CRF Source:     Casebook     All     Vist     All     CRF Name     All     Clear     Go       Patient CRFs       Select CRFs and     Go     I     Refresh     Show Timestamps     Go     Previous     1-50 of 132     Hext 50     So       Select CRFs and     Go     I     Refresh     Show Timestamps     Go     Previous     1-50 of 132     Hext 50     So       Select All Select None     Patient     Visit     Show Timestamps     Go     Open       Select Il Number I Name     Date     CRF Ilame     Casebook     Modified     Verified     Approved     Locked     CRF                                                                                                    | CRF        | Patient:<br>Status: | Range 101-101<br>Entry All | 1<br>_           | "Áttekintés" fül alf  | ülekkel               |               | Verific          | ation All        |                | •           |
| Select CRFs and     Generate Patient Data Report     Go     I     Refresh     Show Timestamps     Icentical Patient     Icentical Patient     Icentical Pati                                                                                                    | CRF S      | source:             | Casebook Al                | Visit            | All CRF Name          | NI                    |               |                  |                  | Clear          | Go          |
| Select All Select None         Date         CRF liame         Date         Open         Open           Relative         Number/ liame         Date         CRF liame         Casebook         Modified         Verified         Approved         Locked         CRF                                                                                                    | Select     | t CRFs and          | Generate Patient Data      | Report 💌         | Go   Refresh Show Tir | estamps               |               | Prev             | vious 1-50 of 1  | 132 <b>•</b> 1 | lext 50 📎   |
| Patient         Visit         Date         CRF Name         Casebook         Modified         Verified         Approved         Locked         CRF                                                                                                    | Select     | All Select          | None                       |                  |                       |                       |               |                  |                  |                |             |
| Select Number Name Date CRF Name Casebook Modified Verified Approved Locked CRF                                                                                                    |            | Patient             | Visit                      |                  |                       |                       |               | Dat              | e                |                | Open        |
|                                                                                                    | Select     | Number              | Name                       | Date             | CRF Name              | Casebook              | Modified      | Verified         | Approved         | Locked         | CRF         |

## CRF megnyitása

Esetnapló-táblázatból úgy nyithat meg CRF-et, hogy kiválasztja az elérni kívánt CRF ikonját.

| CRACLE® RDC Onsite                                                       |                                                                                                    |      |                   |           |         |                 |           |        |                 |           |                   |                 |                     |
|--------------------------------------------------------------------------|----------------------------------------------------------------------------------------------------|------|-------------------|-----------|---------|-----------------|-----------|--------|-----------------|-----------|-------------------|-----------------|---------------------|
| Home                                                                     | e Cas                                                                                                    | sebo | oks Review        | w Reports |         |                 |           |        |                 |           |                   |                 |                     |
| Home                                                                     | Home > Logged in as Kevin Stephenson(Data management role, PSDE); Last Refresh 24-May-2011 16:33:33 Study and Site DEVELOPMENT 2012 Go Study and Site Summary |      |                   |           |         |                 |           |        |                 |           |                   |                 |                     |
| Patie                                                                    | Patient Casebooks                                                                                                    |      |                   |           |         |                 |           |        |                 |           |                   |                 |                     |
| Patients: © Previous Megnyitandó CRF kiválasztása Select Patients and [] |                                                                                                    |      |                   |           |         |                 |           | Next 🔊 |                 |           |                   |                 |                     |
|                                                                          |                                                                                                    |      | Patient           |           |         |                 |           | SCREE  | NING            |           |                   |                 |                     |
|                                                                          | Select                                                                                                    |      | Number<br>201-100 | DOV       | Inc_Exc | Demography<br>3 | Medhat Yn | Medh2  | Vitals_Scr<br>6 | Phys_Exam | Chemstry<br>7.1   | Medhist         |                     |
|                                                                          |                                                                                                    | ۵    | 201-101           | 1         | 2       | 3               | 4         | 5      | 6               | 7         | 7.1               |                 |                     |
|                                                                          | Home Casebooks Review Reports Logout Preferences Change Password Help                                                                                         |      |                   |           |         |                 |           |        |                 |           |                   |                 |                     |
| About                                                                    | t RDC 4.                                                                                                    | 5.3  |                   |           |         |                 |           |        |                 |           | Copyright © 2000, | 2007, Oracle. A | Il rights reserved. |

A CRF megnyitásakor megjelenik a **Feldolgozás...** felirat. Néhány másodpercbe telhet, amíg a CRF oldala betöltődik.

A CRF ezután megnyílik és lehetővé teszi az adatbevitelt, az adatfrissítést, illetve CRF-en belüli egyéb tevékenységeket.

**Tipp:** A legoptimálisabb megtekintéshez és adatbevitelhez állítsa az eCRF ablakot teljes méretűre.

**MEGJEGYZÉS:** Az RDC egyszerre maximum **három** CRF-et képes megnyitni adatösszehasonlítás céljából. Ha már megnyitott három CRF-et, akkor a rendszer megkéri Önt, hogy zárjon be legalább egy CRF-et azelőtt, hogy egy újabbat nyitna meg.

Amikor befejezte a munkát az összes CRF-fel, mindegyiket egyenként kell bezárnia.

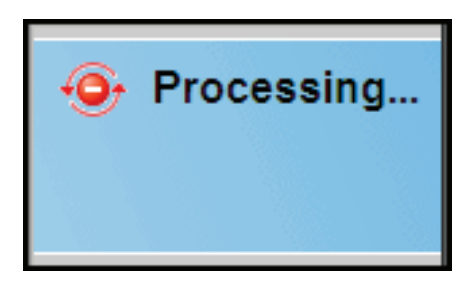

# CRF görgetősáv

Az eCRF összes mezőjének megtekintéséhez szükség lehet az ablak jobb oldalán található görgetősáv használatára.

| ORACLE' RDC Onsite: Data Entry                                                                                               |                                                                                                    | Preferences Help                          |
|----------------------------------------------------------------------------------------------------|----------------------------------------------------------------------------------------------------|-------------------------------------------|
| Study:101MS325, Site: 432203, Patient: T21, Casebook: 101MS325- (Kevin                                                       | Stephenson - Data management role)                                                                               | Previous CRF   Next CRF                   |
| Highlight All Discrepancies                                                                                                  | 💁 🖼 🗎 🔒 📮                                                                                                    |                                           |
| Hghight Al Uscrepances                                                                                                    | A görgetősávok lehetővé<br>teszik, hogy lentebb menjen<br>a CRF-ben, és megtekintse<br>az összes jelenlévő mezőt | U (1) (1) (1) (1) (1) (1) (1) (1) (1) (1) |
| biogen idec         Protocol ID         101/MS325           Subject         T21           PHYSICAL EXAMINATION (Page 2 of 2) | Visit SCREENING<br>Page PHYSICAL_EXAMINATION                                                                     |                                           |
| Body system                                                                                                    | Abnormal examination findings                                                                                    |                                           |
| VASCULAR NOT DONE<br>NORMAL<br>ABNORMAL                                                                                      |                                                                                                    |                                           |
| ABDOMEN NOT DONE                                                                                                    |                                                                                                    |                                           |